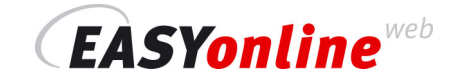

# Speciális beállítások a Beállítások Menűben

Munkája hatékonyabbá válhat az **EASYonline**<sup>web</sup> program részletes beállításainak alkalmazásával. Ezek a **Beállítások menű**-ben találhatók. Bármilyen változtatás aktiválásához kattintson a **Mentés** ikonra.

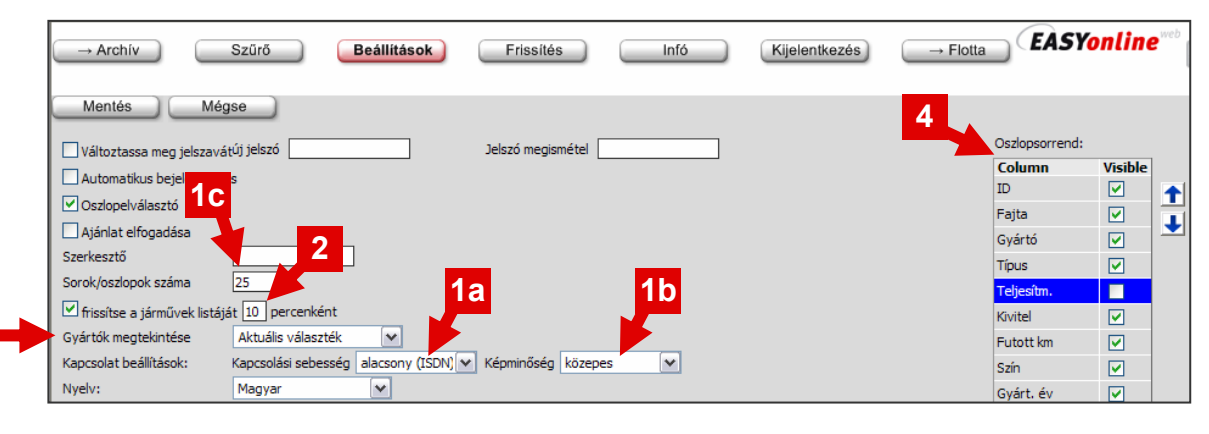

### 1 Adatátvitel felgyorsítása

Amennyiben lassú az adatátvitel az ADSL ellenére vagy önnek nincs DSL kapcsolata a **Beállítások menű** 3 különböző megoldást ajánl az adatátvitel felgyorsítására:

a) A Kapcsolat beállítások-nál válassza ki az alacsony (ISDN) sebességet. (ezt követően előfordulhat, hogy kissé meg fog változni a megjelenés, de ez nincs hatással a funkciókra).

**b)** Állitsa be a **Képminőséget közepes**-re vagy **alacsony**-ra (ezt követően bár alacsony lesz a képminőség, attól még a részletek láthatóak maradnak.).

c) Csökkentse a Sorok/oszlopok száma-t (25 az ajánlott).

### 2 A járműkínálat szakaszos frissítése

Amennyiben mindig az aktuális járműkínálatot szeretné látni anélkül, hogy folyamatosan frissítene, beállíthat szakaszos automatikus frissítést:

A **Beállítások menű**-ben aktiválja a **frissítse a járművek listáját X percenként** funkciót és állítson be egy időtartamot. (pl: 10).

#### 3 Gyártók beállítási listája a gyorsabb kiválasztás érdekében

Gyártók listájának **szűrés** funkcióval történő ellátása hatékonyabbá teheti a munkáját. Így felgyorsíthatja a kiválasztást, valamint a sorrend megváltoztatásával a preferált gyártókat a lista elejére teheti.

A Beállítások menű-ben válassza ki a gyártók megtekintése opcióban az először elérhető tételt.

#### 4 Az oszlopsorrend megváltoztatása igényeinek megfelelően

Megváltoztathatja járműlistájának oszlopsorrendjét, hogy az ön számára fontosabb paraméterek előre kerüljenek.

A Beállítások menű jobb oldalán láthatja az oszlopok elnevezését és azok sorrendjét.

**Oszlop mozgatása:** Kattintson az egér bal gombjával a mozgatni kívánt oszlop nevére. Kattintson annyiszor az oszlopelnevezések mellett látható nyilakra, amíg az a kívánt helyre nem kerül.

**Oszlop megjelentetése vagy törlése**: Tegyen egy pipát vagy vegye ki a pipát azon oszlopelnevezés mellett, melyet meg szeretne jelentetni vagy ki szeretne törölni.

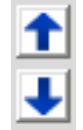

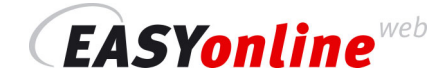

## Licit visszavonása

Bármi előfordulhat: véletlenül eltéveszti a licit összegét vagy rossz járműre tesz ajánlatot. Ez nem probléma. Amíg az **ajánlattétel időtartama nem járt le** korrigálhatja ajánlatát. Kivéve: A flottajárművekre tett ajánlatát csak növelni tudja, azokat nem csökkentheti vagy törölheti (kérjük olvassa Általános Szerződéses Feltételeinket)

Egyszerűen írja be a helyes, javított összeget és küldje el újra. Licit törlése: írjon be nulla értéket és küldje el újra..

## Folyamatosan ismétlődő hírüzenetek kikapcsolása

Amennyiben nem kívánja ugyanazon **hírt** minden belépéskor látni, akkor egyszerűen ellenőrizze le az **Olvasva jel** jelmezőt, miután elolvasta az üzenetet és kattintson a **Mentés** ikonra. Ezt követően csak a következő új üzenetet fogja látni. Korábbi üzenteit bármikor elolvashatja az **Info menű** alatti **Hírek.**.

## (Többszörös) oszlopsorrend beállítás nem működik helyesen

Amennyiben azt tapasztalja, hogy az oszlopsorrend nem működik helyesen, lehetséges, hogy már korábban pár oszlopsorrend beállításra került (vörös háromszög jelzi az olszopcím mellett) és ezen oszlopok közül néhány nem látható (bizonyosodjon meg a görgető sáv jobbra húzásával).

A sorrendbe állítás többszörös is lehet. Megbizonyosodhat erről az egérnek a vörös háromszögre történő rámutatásával **anélkül, hogy rákattintana**. Az ekkor megjelenő zászlócskában megtekintheti az oszlopsorrend aktuális beállítását. (ez függ a korábbi beállítások sorrendjétől).

| <u>Gyártó</u> | Tipus 🔺                | <u>Kivitel</u> |
|---------------|------------------------|----------------|
| ΤΟΥΟΤΑ        | Leiárat, Gyártó, Típus |                |
| FORD          | KA KOOL                |                |

### Az egyedi sorrend megszüntetése

Katintson a vörös háromszögre, a sorrend visszavonása céljából. Sorrendbeállítás nélkül a licitlejárati határidő az alapként beállított sorrend.

### A sorrend ismételt bekapcsolása

A sorrend különböző paraméterek alapján történő beállítása hatékonyan megoldható az **oszlop fejlécekre** történő kattintással. Ügyeljen arra, hogy a tulajdonságok beállítási sorrendje meghatározza az egész járműlista sorrendjét, (pl: gyártó elsőként, majd a modell, aztán a licitlejárat dátuma, stb.).

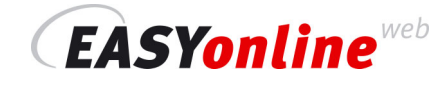

# Gyors járműkíválasztás szűrés menű alkalmazása nélkül

Hogy egy bizonyos járművet közvetlenül leszűrhessen a teljes listából, használja a lista alján látható gyors szűrést. Egyszerűen csak kattintson a megfelelő szimbólumra (lehetséges, hogy nem mindegyik szimbólum érhető el az Ön verziójában.):

| Szimbólum Csak ezek a járművek jelennek meg |                                                    |
|---------------------------------------------|----------------------------------------------------|
| ۲                                           | Lejárat előtti (last minute) járművek              |
| 2                                           | Összes jármű (nincs szűrés aktiválva)              |
| *                                           | Járművek egy aukción vettek részt                  |
| ≪                                           | Kereskedői járművek (az ajánlatkérő egy kereskedő) |
| 1                                           | Járművek magánszemélyektől                         |
|                                             | Ön által már megtekintett járművek                 |
| ×                                           | Ön által már licittel ellátott járművek            |
|                                             | Használt jármáűívek                                |
| 1 T                                         | AUTOonline által javasolt járművek                 |
| 0                                           | Csak bontók részére megjelentetett járművek        |
|                                             |                                                    |

# Második monitorral könnyebb az áttekinthetőség

Amennyiben két monitort csatlakoztat a számítógépéhez, folyamatosan láthatja a kiválasztott járműről készített képeket a második monitoron.

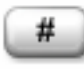

Kattintson a nagy kép melletti gombra. A képek ezt követően a külön ablakban megjelennek. Ezt az ablakot húzza át a másik monitor képernyőjére. Amint egy másik jármáre kattint, azon jármű képei automatikusan megjelennek a második monitoron.

| 🕖 AUTOonline Roncsbörze EASYonline.web V1.1.17 / Ajánlattevő 00029143 - Windows Internet Explorer 🚽                                                                                                    | _ @ 🔀                                                                                          |                                                                                                    |  |  |
|----------------------------------------------------------------------------------------------------|------------------------------------------------------------------------------------------------|----------------------------------------------------------------------------------------------------|--|--|
| G . http://easyonine.autoonine.de/Marpage.aspx                                                                                                    | M fy X Uve Search P -                                                                          |                                                                                                    |  |  |
| Datei Bearbeiten Ansicht Favoriten Extras ?                                                                                                    |                                                                                                |                                                                                                    |  |  |
| 🚖 🚸 🎢 AUT Oonline Roncsbörze EASYonline.web Y1.1.17 / A(                                                                                                    |                                                                                                |                                                                                                    |  |  |
|                                                                                                    |                                                                                                | 2 Overview of pictures 1200802063137220 - Windows Internet Explorer                                                                                                    |  |  |
| → Archiv Szűrő Beálitások Frissilés Infó Kijelenkezés                                                                                                    | Flotta EASTONLINE Solution                                                                     | e http://easyonline.autoonline.de/Enages44.aspo/tb/jectED=1200802063137220                                                                                                    |  |  |
| 1   2   3   4   5          Tetel ID         Kernesis                                                                                                    | The Vole Laws                                                                                  |                                                                                                    |  |  |
| ID Faita Gyártó A Tigus Teljesítm, Kivitel Futott km Szin                                                                                                    | <u>Gyárt.év 1. Ih Hely Hotor Hend</u>                                                          |                                                                                                    |  |  |
| 137436         Stemelypip         ACKEMANN         I - SXX 136 EL         SATTELAUPLIE         WEIB           138398         Szennélypép         ALFA         156 2,0 56V S         114KW         90 237KH schwarz                                                                                                    | 12.1995 D-26 OH16E  03.2000 D-07 Otto-Motor                                                    |                                                                                                    |  |  |
| 13215800 Személypép ALPA - ROM 147 (937) 77 KW (PROGRESSION 153 457 km Beu met<br>136835 Személypép ALPA - ROM 145 (930) 1.4 66 KW 126 156 KM BLAU                                                                                                    | 08.2001 CH-16 Benzh                                                                            |                                                                                                    |  |  |
| 137060 Személypép ALPA - ROM ALPA 156 2.0 114KW ALPA 156 2.0 97 700 KM sib.met                                                                                                    | 09.1999 D-24 00NZIN                                                                            |                                                                                                    |  |  |
| 137220 Személygép ALFA - ROM 147 88 KW 1.6 DISTINCT 162 265 KM 3-ROT-UN                                                                                                    | 03.2001 CH-75 OTTO                                                                             | 17 27 37 47                                                                                                    |  |  |
| 137478 Személygép ALFA - ROM 156 (TYP 932) 122 KW 44 742 km Schwerz                                                                                                    | 06.2004 D-47 OTTO                                                                              |                                                                                                    |  |  |
| 137617 Személygép ALFA - ROM ALFA SPORTWAG 103KW 2.4 JTD / DI 153 967 km                                                                                                    | 01.2001 D-45 DESE.                                                                             |                                                                                                    |  |  |
| 137839 Személygép ALFA - R 145 (145 ( 76 KW HOORESSLOW 34 556 KM SOMARZ                                                                                                    | 07,200 D-35 OTTO/06D                                                                           | A STATE OF A STATE OF |  |  |
| 138122 Személygép ALFA - RO 156 SW 2 103 KW 172 134 KM SCHWARZ                                                                                                    | 05.2001 D-30 DIESEL                                                                            |                                                                                                    |  |  |
| and the second second s |                                                                                                |                                                                                                    |  |  |
| Rozeńskie 270 jenúwk O R 😼 🖗 🖌 ! G                                                                                                    |                                                                                                |                                                                                                    |  |  |
| Platter 109 jarmävek 07.02.200 32:53                                                                                                    |                                                                                                |                                                                                                    |  |  |
| Arria Adulta Pelarrentrig Megergrée Sériés                                                                                                    |                                                                                                |                                                                                                    |  |  |
| Ajánlat kúldése MR                                                                                                    |                                                                                                | 0/ ///                                                                                                    |  |  |
| Gyártó ALFA - ROMED Munikadi                                                                                                    | acio Netto / Brutto<br>s) 1 304,00 EUR / 1 551,76 EUR 27%                                      |                                                                                                    |  |  |
| Tipus 147 Fényezét<br>Kwitel 1.6 DISTINCTIVE Akstrész                                                                                                    | vési költségek 1 135,29 EUR / 1 410,50 EUR 24%<br>sz költségek 2 350,72 EUR / 2 797,36 EUR 49% |                                                                                                    |  |  |
| Hotor tipus OTTO                                                                                                    | os kriitsérek / 0%                                                                             | ender de la companya de la companya de la companya de la companya de la companya de la companya de la companya                                                                                                    |  |  |
| tiső forghely./Gyárt 03.2001/-<br>(4 jární forgalni amadál Javítási                                                                                                    | isi költségek összesen4 855,01 EUR / 5 777,46 EUR                                              |                                                                                                    |  |  |
| 1/7 Mengenirtart. 1598 CCM Kárkori                                                                                                    | ri érték 4 537,82 EUR / 5 400,00 EUR                                                           |                                                                                                    |  |  |
| Teljestm. 88 KV                                                                                                    |                                                                                                |                                                                                                    |  |  |
| Futott km 262.265.194<br>Karosszéria Limuth, 3 Attók                                                                                                    | A KAY 452 (2017)                                                                               |                                                                                                    |  |  |
| Alvázszám 23332 ("tolói 5 szónjegyek)                                                                                                    | Afer Halom: Nincsen                                                                            |                                                                                                    |  |  |
| Menu aspx                                                                                                    | €,100% •                                                                                       |                                                                                                    |  |  |
|                                                                                                    |                                                                                                |                                                                                                    |  |  |

# Javítási költségek gyors és egyszerű becslése

Ez a lehetőség nem minden országban érhető el!

A járművek részletes adatainál megjelenik a következő link <u>spare parts inquiry</u>. Ez a link a kiválasztott járműhőz díjmentes alkatrészkeresést tesz lehetővé az **Ecar**–ban. Ez a javítási költségek gyors és egyszerű számítását engedi meg a használt alkatrészek felhasználásával. Az AUTOonline ezáltal még hatékonyabb ügyfélkiszolgálást tud megvalósítani.